## Tag A Contact In Infusionsoft Sync For Outlooks

- 1. Click the Add a tag link or the plus (+) symbol in the Tags section.
- 2. Select the tag category.
- 3. Check the tags you would like to apply.
- 4. Click the **Add to Infusionsoft** button.